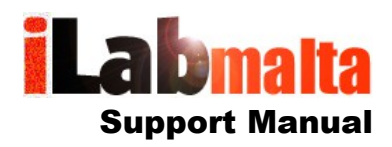

## iLabPOS – How To Optimise Your iLabPOS Workstations

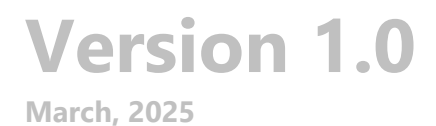

iLabMalta Ltd.

# **Optimising your networked workstations**

This user manual is intended for workstations connected to the main server (or main POS PC) via network. On slower networks or on very large databases having the correct configuration is essential to optimise operation of your POS system.

| Running query |     |  |
|---------------|-----|--|
|               | 25% |  |

If you are experiencing slow performance on your iLabPOS system, there are a few simple checks you can perform to improve its speed and efficiency. Optimising is quick and easy, and by following these steps, you can ensure a smoother experience while using your workstation.

## **Check Your System Preference Setting**

There are some settings in iLabPOS which can make your system process data faster. To check these settings go to **File**>**Preferences**.

| ttti i     | Lab PO           | S v3.998          | 1 Pro (iLa     | bMalta Ltd.) | GABRIEL    |
|------------|------------------|-------------------|----------------|--------------|------------|
| File       | Sale             | Stock             | Clients        | Suppliers    | Purchasing |
| <u>P</u> r | eferenc          | es 🔫              |                |              |            |
| Pr         | eferenc          | es ( <u>O</u> the | ers)           |              |            |
| Cu         | isto <u>m</u> is | able Tex          | t (Invoice     | / Cash Sale  | etc.)      |
| <u>H</u> a | ardware          | e Setup           |                |              |            |
| Pri        | int Size         | s and La          | yo <u>u</u> ts |              |            |
| Re         | qistrati         | on Detai          | ils            |              |            |
| En         | nail Set         | tings             |                |              |            |
| Ac         | ronym            | s (Price /        | / Clients)     |              |            |
| Ot         | her <u>S</u> et  | tings             |                |              |            |
| A          | erts!            |                   |                |              |            |
| Lo         | gout             |                   |                |              |            |
| Ch         | Change Password  |                   |                |              |            |
| Pu         | inch Cl          | ock               |                |              |            |
| <u>C</u> l | ose              |                   |                |              |            |

Make sure that the following tickboxes are **ticked:** 

#### Work on Optimised Mode

Will not show Stock Quantity when an item is chosen in the Cash Sale Screen

#### Cache Article List in Sales

Will pre-load the list of articles when you open iTouch (or invoice/delivery note). You will have to close and re-open iTouch to view new articles and prices.

#### Also untick Warning on Stock Zero.

Otherwise with every item scanned the system will stay checking whether you have enough stock or not.

| Show Codes in Dropdowns               |   | Credit Note Expiry (Days)                | 365      | Show Ad on Invoice / Cash Sale             |   |
|---------------------------------------|---|------------------------------------------|----------|--------------------------------------------|---|
| Work on Optimised Mode                |   | No. of Invoice Printouts                 | 1        | Show Discount % on Invoice/Cash Sale       |   |
| Always Show Consumer Price on Invoice |   | No. of Cash Sale Printouts               | 1        | Show Discount % when 0 Discount            |   |
| Add VAT before Multiplying by QTY.    |   | No. of Delivery Notes Printouts          | 1        | Show Balance on Invoice                    |   |
| QuikScan always on                    |   | First Invoice No.                        | 1        | Different Sales Rep on Invoice / CS        |   |
| Show Quick Links                      |   | Line Comments in Cash Sale / Invoice     |          | Show Client Signature on Invoice           |   |
| VAT Inc. in Selling Price             |   | Hide Supplier in Article Selection       |          | Automatic Invoice Item Consolidation       |   |
| Warning when selling at a loss        |   | Hide Second Tab in Article QuikView      |          | Concatenate short and long article desc.   |   |
| Warning on Price Zero                 |   | Textual Article Pick Mode (Invoice / CS) |          | Alert user of Client Default Discount      |   |
| Warning on Stock Zero                 |   | Textual Article Pick Mode (Transfers)    |          | Default on Client after Saving a Cash Sale |   |
| Auto Add when Pressing Enter on QTY   | • | Search Article Ref (Text Pick Mode Only) | <b>V</b> | Show "You Saved" on Cash Sales             |   |
| Auto Add when Pressing Enter on PRICE |   | Show Ref. with Article in Invoice / CS   |          | Activate Points System (Loyalty Scheme)    |   |
| Beep when scanned product not found   |   | Stop Sale when product not found         |          | Cache Article List in Sales                | - |

## **Optimise Network Speed for Faster Data Transfer**

Ensure all your devices are connected via high-speed gigabit connections. This enables faster data transfer between devices and improves system performance.

To check your connection speeds, go to Control Panel>View network status and tasks>Ethernet

|               | <b>5</b>                                                  | System and Se<br>Review your comp<br>Save backup copie<br>Back up and Restor<br>Network and I<br>View network statu<br>Hardware and<br>View devices and p | ecurity<br>uter's status<br>s of your files with File History<br>re (Windows 7)<br>nternet<br>s and tasks<br>Sound<br>rinters |       | User Acc<br>Change<br>Appeara<br>Clock an<br>Change da<br>Ease of J | counts<br>account type<br>nce and Person<br>d Region<br>te, time or number<br>Access | nalisation<br>formats |          |                                     |   |
|---------------|-----------------------------------------------------------|----------------------------------------------------------------------------------------------------|----------------------------------------------------------------------------------------------------|-------|---------------------------------------------------------------------|--------------------------------------------------------------------------------------|-----------------------|----------|-------------------------------------|---|
|               |                                                           | Add a device<br>Programs<br>Uninstall a program                                                                                                    | n                                                                                                    | G     | Let Windov<br>Optimise v                                            | ws suggest settings<br>isual display                                                 |                       |          |                                     | × |
| View y        | our basic network info                                    | rmation and se                                                                                                    | et up connections                                                                                                    |       |                                                                     | General                                                                              |                       |          |                                     |   |
| View you      | r active networks                                         |                                                                                                    |                                                                                                    |       |                                                                     | Connection                                                                           |                       |          |                                     | _ |
| Netv<br>Priva | <b>vork</b><br>te network                                 |                                                                                                    | Access type: Internet<br>Connections: 🏺 Ethernet ◄                                                                            |       |                                                                     | IPv4 Connectiv<br>IPv6 Connectiv<br>Media State:                                     | ity:<br>ity:          | No ne    | Internet<br>twork access<br>Enabled |   |
| Change y      | our networking settings                                   |                                                                                                    |                                                                                                    |       |                                                                     | Duration:                                                                            |                       |          | 02:27:04                            |   |
| 2             | Set up a new connection or<br>Set up a broadband, dial-up | network<br>or VPN connection                                                                                                    | , or set up a router or access p                                                                                              | pint. |                                                                     | Details                                                                              | ]                     | _        | ▶ 1.0 Gbps                          |   |
|               | Iroubleshoot problems<br>Diagnose and repair networ       | k problems or get tr                                                                                                    | oubleshooting information.                                                                                                    |       |                                                                     | Activity                                                                             |                       |          |                                     | - |
|               |                                                           |                                                                                                    |                                                                                                    |       |                                                                     | Bytes:                                                                               | Sent —                |          | Received                            |   |
|               |                                                           |                                                                                                    |                                                                                                    |       |                                                                     | Properties                                                                           | Disable               | Diagnose |                                     |   |
|               |                                                           |                                                                                                    |                                                                                                    |       |                                                                     |                                                                                      |                       |          | Close                               | 2 |

## **Optimise iLabPOS on Each Workstation**

iLabPOS software includes a built-in optimisation feature. Running this regularly can help improve the system's performance.

To do this go to Tools>Optimise Database

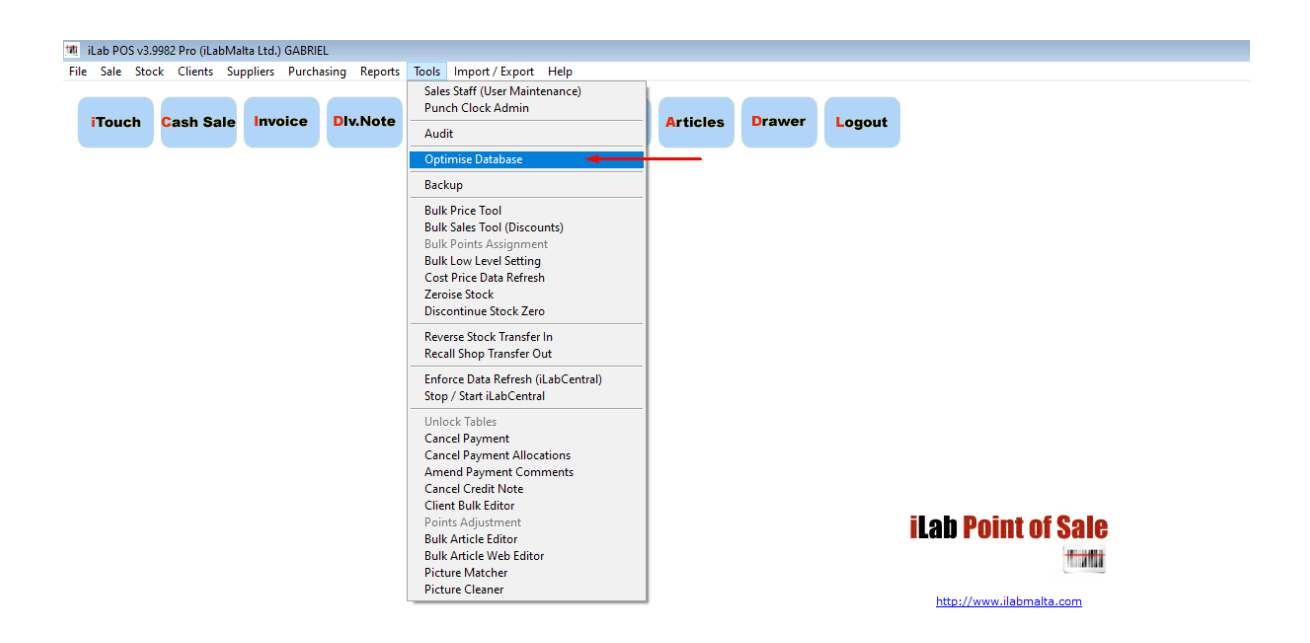

Click on the **START** button to start the optimisation process.

Make sure that all iLabPOS systems are closed on all terminals before starting this process.

| <b>* 201</b> | Optimize and Fix Database                                                                                                    |
|--------------|----------------------------------------------------------------------------------------------------|
| This proc    | ess should be run at least every 90 days to improve performance of iLabPOS.<br>It will also fix most data corruption issues automatically. |
|              | Last Optimised: 05/05/2025                                                                                                    |
|              | Click Start to begin!                                                                                                    |
|              | Start                                                                                                    |
| iLabl        | POS needs to be closed on all Terminals except this one before you start.                                                                  |

Once the process is **complete**, the following message will appear.

| 1.011     | Optimize and Fix Database                                                    |
|-----------|------------------------------------------------------------------------------|
| This proc | cess should be run at least every 90 days to improve performance of iLabPOS. |
|           | It v iLab POS v3.9982 Pro X                                                  |
|           | Ready. All Tables where optimized without errors!                            |
|           | ОК                                                                           |
| iLab      | POS needs to be closed on all Terminals except this one before you start.    |

**IF** you encounter the message below, it means that an iLabPOS is open on one of your workstations **OR** the **POSSYNC** is working in the background. Waiting until the **POSSYNC** process is ready and trying again.

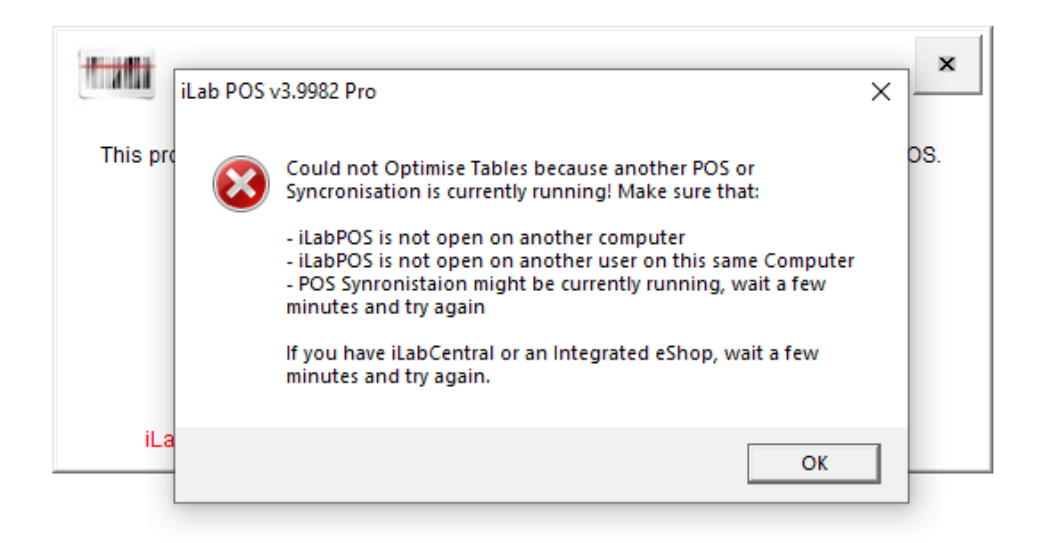